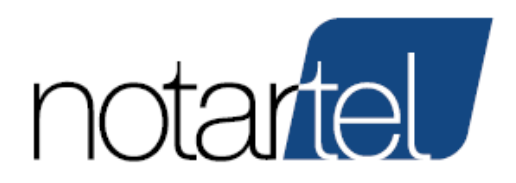

Consiglio Nazionale del Notariato

# ASTE TELEMATICHE

## DECRETO 26 FEBBRAIO 2015, N. 32

Manuale Presentatore/Offerente

Versione: 1.5

Data: 16/01/2025

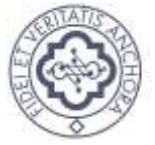

Consiglio Nazionale Del Notariato

Il presente documento, elaborato dalla società Notartel Spa, è opera dell'ingegno e costituisce oggetto di diritto d'autore, tutelato dagli Artt. 2575 e segg. C.C. e dalla L. 22/04/1941 N. 633 e successive modifiche ed integrazioni. Ogni violazione (riproduzione dell'opera, anche parziale o in forma riassuntiva o per stralcio, imitazione, contraffazione, ecc.) sarà perseguita penalmente. Il presente documento è conforme al documento in versione elettronica. Gli utilizzatori sono responsabili per l'utilizzo dell'utima versione del documento in versione elettronica

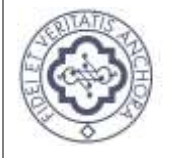

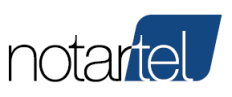

## **SOMMARIO**

| 1 | PREMESSA                                                                     | .3   |
|---|------------------------------------------------------------------------------|------|
| 2 | INTRODUZIONE                                                                 | .3   |
| 3 | REQUISITI MINIMI                                                             | .3   |
| 4 | LIMITI D'USO                                                                 | . 4  |
| 5 | RICERCA DI UN'ASTA TELEMATICA                                                | . 4  |
|   | 5.1 Home Page                                                                | . 4  |
|   | 5.2 Ricerca Aste                                                             | . 5  |
|   | 5.3 Elenco dei risultati                                                     | .7   |
|   | 5.4 Dettaglio di un avviso d'asta                                            | . 8  |
| 6 | REALIZZAZIONE DI UN'OFFERTA TELEMATICA                                       | .9   |
| 7 | PARTECIPARE A UN'ASTA TELEMATICA                                             | .11  |
|   | 7.1 Accesso all'asta telematica                                              | . 11 |
|   | 7.2 Reset password                                                           | .13  |
|   | 7.3 Accesso all'asta telematica prima dell'avvio delle operazioni di vendita | . 15 |
|   | 7.4 Accesso all'asta telematica durante le operazioni di vendita             | . 16 |
|   | 7.5 Termine dell'asta telematica (senza fase dei rilanci)                    | . 18 |
|   | 7.6 Fase dei rilanci (gara tra offerenti)                                    | . 22 |
|   |                                                                              |      |

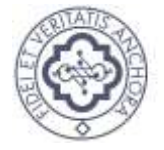

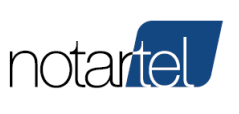

## **REVISIONI**

| Versione/Release n°   | 1.0           | Data Versione/Release | 11/03/2018 |
|-----------------------|---------------|-----------------------|------------|
| Descrizione modifiche | Prima stesura |                       |            |

| Versione/Release n°   | 1.1                    | Data Versione/Release          | 12/04/2018 |
|-----------------------|------------------------|--------------------------------|------------|
| Descrizione modifiche | Aggiornamento immagini | e funzioni per l'asta asincror | na         |

| Versione/Release n°   | 1.2                                                    | Data Versione/Release                                   | 16/07/2021 |
|-----------------------|--------------------------------------------------------|---------------------------------------------------------|------------|
| Descrizione modifiche | Modificata gestione delle<br>Modificato processo di ac | aste sospese e cancellate<br>ccesso all'asta telematica |            |

| Versione/Release n°   | 1.3                      | Data Versione/Release          | 11/11/2022                |
|-----------------------|--------------------------|--------------------------------|---------------------------|
| Descrizione modifiche | Aggiornato link al Manua | le utente per la presentazione | e dell'Offerta Telematica |

| Versione/Release n°   | 1.4           | Data Versione/Release | 23/05/2023 |
|-----------------------|---------------|-----------------------|------------|
| Descrizione modifiche | Nuova grafica |                       |            |

| Versione/Release n°   | 1.5                | Data Versione/Release | 16/01/2025 |
|-----------------------|--------------------|-----------------------|------------|
| Descrizione modifiche | Revisioni grafiche |                       |            |

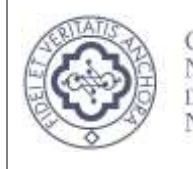

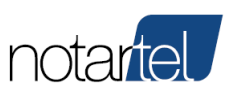

#### 1 PREMESSA

Il presente manuale rappresenta un supporto per l'utente Presentatore e/o Offerente delle aste telematiche svolte ai sensi del D.M. 26 FEBBRAIO 2015, N. 32.

#### **INTRODUZIONE** 2

Nei prossimi capitoli saranno descritti tutti i passaggi necessari all'utente per partecipare ad un'asta e per svolgere le seguenti funzioni.

- Ricerca di un'asta telematica sul sito web aste pubbliche notarili (cap. 5) -
- Realizzazione di un'offerta telematica (cap. 6) -
- Partecipazione all'asta telematica (cap. 7) -

#### **REQUISITI MINIMI** 3

Per fruire delle funzionalità che il sistema espone, occorre che la postazione informatica (computer fisso o portatile con esclusione di telefoni cellulari/tablet etc.) dell'utente soddisfi i requisiti tecnologici minimi di seguito riportati:

- Accesso internet
  - Connessione ad internet a banda larga
- Sistemi Operativi: .
  - o Windows 10
  - Windows 11 0
  - Mac OS 11 0
  - o Mac OS 12
- Browser supportati:
  - Postazione PC Windows
    - Microsoft Edge
    - Mozilla Firefox
    - **Google Chrome**
  - Postazione Mac  $\cap$ 
    - Apple Safari •
    - **Google Chrome**

TORNA AL SOMMARIO

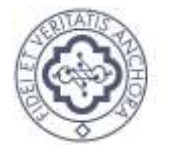

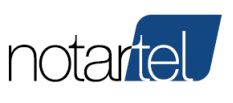

## 4 LIMITI D'USO

Dopo un tempo massimo di 12 ore dall'accesso all'applicazione può essere necessario ripetere la procedura di accesso al sistema.

## 5 RICERCA DI UN'ASTA TELEMATICA

E' possibile ricercare un'asta telematica del gestore Notartel utilizzando il seguente sito web:

https://astepubbliche.notariato.it/ http://venditepubblichenotarili.notariato.it/

## 5.1 Home Page

L'home page del sito è quella visualizzata di seguito:

| Image: Problem in the procedure in the procedure in the procedu          |      |
|----------------------------------------------------------------------------------------------------|------|
| tramite piattaforma Notartel  Registrati →  Registrati → | ally |
| Registrati ->     Registrati ->     Procedura       Image: Constraint ->     Image: Constraint ->     Image: Constraint ->                                                                                                    | ۰    |
| N°     Anno       N°     N°       Hai dubbi rigsardo la partecipazione e lo svolgimento delle aste telematiche giudiziarie?     N° Inserzione / ID Avviso       Richiedi informazioni →     CERCA                                                                                                    |      |
| Hai dubbi rigsardo la partecipazione e lo svolgimento delle aste telematiche giudiziarie?     N° Inserzione / ID Avviso       Richiedi informazioni →     CERCA                                                                                                    |      |
| i     Bit Internationi →       Richiedi informazioni →     CERCA                                                                                                    |      |
| Richiedi informazioni → CERCA                                                                                                    |      |
|                                                                                                    |      |
| RICERCA AVANZATA                                                                                                    |      |

#### TORNA AL SOMMARIO

Il presente documento, elaborato dalla società Notartel Spa, è opera dell'ingegno e costituisce oggetto di diritto d'autore, tutelato dagli Artt. 2575 e segg. C.C. e dalla L. 22/04/1941 N. 633 e successive modifiche ed integrazioni. Ogni violazione (riproduzione dell'opera, anche parziale o in forma riassuntiva o per stralcio, imitazione, contraffazione, ecc.) sarà perseguita penalmente. Il presente documento è conforme al documento in versione elettronica. Gli utilizzatori sono responsabili per l'utilizzo dell'utima versione del documento in versione elettronica

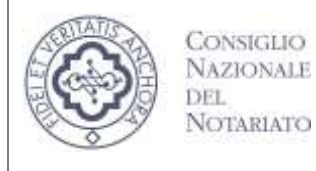

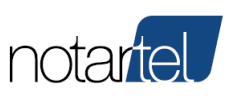

#### 5.2 Ricerca Aste

Di seguito si descrivono le funzioni di ricerca del sito web e le pagine che mostrano i risultati e il dettaglio di ciascun avviso di vendita.

#### 5.2.1 Ricerca Semplice

Attraverso il modulo di "Ricerca Aste" è possibile effettuare una ricerca attraverso il tribunale, numero di procedura, numero inserzione (numero identificativo unico del PVP)

| -                                              |                                 |   |
|------------------------------------------------|---------------------------------|---|
| Beni immobili                                  | <ul> <li>Beni mobili</li> </ul> |   |
| Tribunale                                      |                                 |   |
| Tutti i Tribunali                              |                                 | • |
| Procedura                                      |                                 |   |
| N"                                             | Anno                            |   |
| N° Inserzione / ID Av<br>(PVP- Min. Giustizia) | viso                            |   |
| Nº Inserzione / ID                             | Avviso                          |   |
| CE                                             | RCA                             |   |
| [                                              |                                 |   |

E' possibile limitare le ricerche ai soli beni immobili (appartamenti, edifici, etc) oppure ai beni mobili (crediti, valori, aziende, altro) utilizzando gli appositi pulsanti:

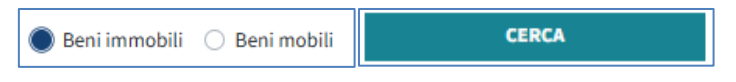

Dopo aver impostato i dati per effettuare una ricerca occorre premere sul pulsante

CERCA

per visualizzare l'elenco dei risultati (cap. 5.3).

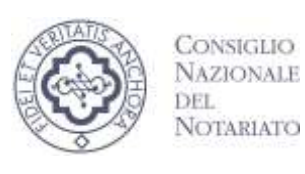

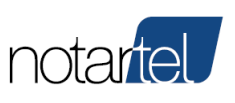

#### 5.2.2 Ricerca Avanzata

In questa pagina è possibile effettuare una ricerca avanzata impostando un numero maggiore di parametri affinché la ricerca sia ottimizzata e quindi limitare il numero degli avvisi di asta visualizzati;

| BENI IMMOBILI      |                              |    |   |
|--------------------|------------------------------|----|---|
| ID Avviso:         | ID Avviso                    |    |   |
| Provincia:         | Seleziona una o più province |    |   |
| Comune:            | Comune                       |    |   |
| Tipo Immobile:     | Tutte le Tipologie           |    | ٥ |
| Prezzo<br>massimo: | Prezzo massimo               |    |   |
| Prezzo minimo:     | Prezzo minimo                |    |   |
| Mq minimi*:        | Mq minimi                    |    |   |
| Tipo<br>procedura: | Tutte le Procedure           |    | ٥ |
| Modalità Asta:     | Tutte le Modalità            |    | ٥ |
| DATI GENERALI I    | DELL'AVVISO                  |    |   |
| Tribunale:         | Tutti i Tribunali            |    | ٥ |
| Procedura N°:      | Procedura N°                 |    |   |
| Procedura<br>Anno: | Procedura Anno               |    |   |
| Numero lotto:      | Numero lotto                 |    |   |
| DATI RELATIVI AI   | L'ASTA                       |    |   |
| Data vendita       | Dal                          | AI |   |

TORNA AL SOMMARIO

Il presente documento, elaborato dalla società Notartel Spa, è opera dell'ingegno e costituisce oggetto di diritto d'autore, tutelato dagli Artt. 2575 e segg. C.C. e dalla L. 22/04/1941 N. 633 e successive modifiche ed integrazioni. Ogni violazione (riproduzione dell'opera, anche parziale o in forma riassuntiva o per stralcio, imitazione, contraffazione, ecc.) sarà perseguita penalmente. Il presente documento è conforme al documento in versione elettronica. Gli utilizzatori sono responsabili per l'utilizzo dell'ultima versione del documento in versione elettronica

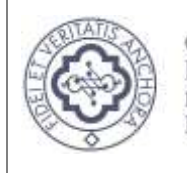

#### ASTE TELEMATICHE DECRETO 26 FEBBRAIO 2015, N. 32

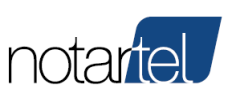

#### Manuale Presentatore/Offerente

#### 5.3 Elenco dei risultati

Questa pagina mostra gli avvisi di vendita che soddisfano i criteri di ricerca impostati mediante "Ricerca Semplice" o "Ricerca Avanzata".

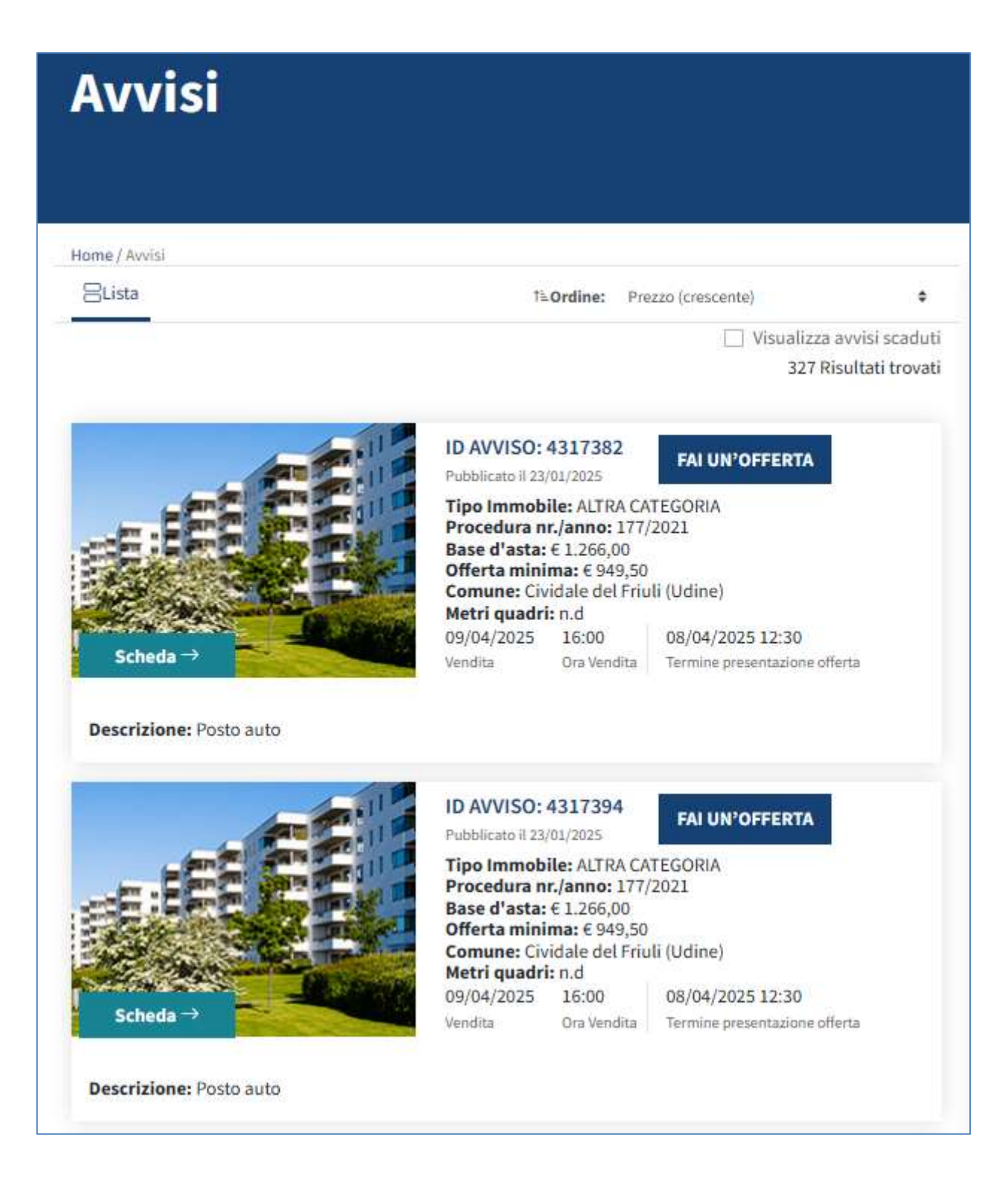

TORNA AL SOMMARIO

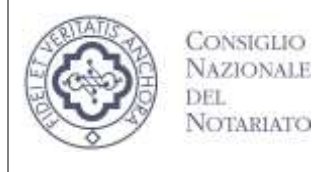

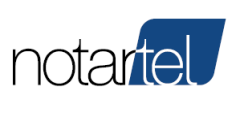

Scheda

Per ciascun avviso mostrato sarà possibile:

- Accedere al dettaglio di un avviso d'asta: premendo sul testo di un avviso sarà visualizzata la pagina di dettaglio con tutti i dati della procedura (cap. 5.4);
- FAI UN'OFFERTA Effettuare un'offerta: attraverso il pulsante sarà possibile accedere al modulo web per realizzare un'offerta telematica (cap. 6).

#### 5.4 Dettaglio di un avviso d'asta

La pagina di dettaglio di un avviso d'asta mostra tutti i dati del procedimento giudiziario (data di svolgimento, prezzo base, banditore, etc.) e dei relativi beni (perizia, fotografie, documenti, etc.).

| ID AVV<br>Pubblicato<br>Delegato al                                            | ISO: 4<br>il 23/01/20<br>la vendita                       | 317382<br><sup>125</sup><br>Federica Cella       |                                                       | FAI UN'OFFERTA |
|--------------------------------------------------------------------------------|-----------------------------------------------------------|--------------------------------------------------|-------------------------------------------------------|----------------|
| Descrizione<br>Prezzo dell'<br>Offerta mini<br>Stato:<br>19/04/2025<br>Ventita | Posto auto<br>avviso:<br>ima:<br>16:00<br>0:a<br>visidite | 08/04/2025<br>Tectore proceedingstore<br>offerta | 1.246,00 €<br>949,50 €<br>PUBBLICATO<br>122:30<br>19m |                |
| Dati rela                                                                      | itivi al rich                                             | iedente e alla proced                            | ura                                                   | v              |
| Dati rela                                                                      | etivi alla ve                                             | indita                                           |                                                       | v              |
|                                                                                |                                                           |                                                  |                                                       |                |

FAI UN'OFFERTA La pagina è dotata di un pulsante attraverso il quale sarà possibile avviare il processo di realizzazione di un'offerta telematica (cap. 6).

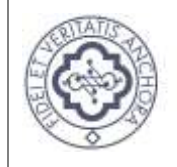

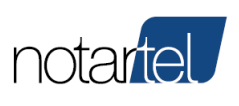

descritto nei capitoli precedenti sarà mostrato il

**Manuale Presentatore/Offerente** 

## 6 REALIZZAZIONE DI UN'OFFERTA TELEMATICA

FAI UN'OFFERTA

Dopo aver premuto sul pulsante seguente messaggio:

CONSIGLIO

NAZIONALE

del Notariato

| Asta telematica ai sensi del DM32/2015                                              | Procedi con l'offerta |
|-------------------------------------------------------------------------------------|-----------------------|
| Gentile Utente,                                                                     |                       |
| uesto è l'avviso relativo alla procedura di Suo interesse, di competenza del (      | Sestore delle         |
| endite telematiche Notartel S.p.A società informatica del notariato.                |                       |
| rima di procedere alla presentazione dell'offerta, La invitiamo a consult           | are il                |
| rofessionista delegato e gli eventuali avvisi di rettifica presenti sulla           |                       |
| iattaforma https://pvp.giustizia.it/pvp/ nonchè il video tutorial e il manua        | ale utente.           |
| Per depositare la Sua offerta e partecipare alla gara con modalità telematica       | è necessario          |
| itilizzare il pulsante presente nell'avviso con il quale, come previsto dalla no    | rmativa, si           |
| ccede nell'apposita area del Portale Vendite Pubbliche del Ministero di Giusi       | izia.                 |
| e ricordiamo che la procedura di predisposizione dell'offerta sul portale del       | Ministero             |
| revede l'utilizzo della propria firma digitale e al termine l'invio di una PEC co   | on il pacchetto       |
| offerta _xxxxxxxxx.zip.p7m" all'indirizzo offertapvp.dgsia@giustiziacert.it (       | atte salve            |
| liverse indicazioni del Ministero di Giustizia).                                    |                       |
| Jn'ora prima dell'asta riceverà, dal Gestore Notartel S.p.A. all'indirizzo di       |                       |
| PEC da Lei indicato, le credenziali di accesso all'area riservata con le quali ass  | istere alla           |
| ase di apertura delle offerte e, in caso di gara tra offerenti, poter effettuare ri | anci.                 |
| Per qualunque richiesta di assistenza tecnica è possibile scrivere a:               |                       |
| gestorenotartel@notariato.it oppure contattare il 06/36769500 o 06/36209            | 500                   |

Per procedere con la realizzazione di un'offerta premere sul pulsante

Procedi con l'offerta

Pagina 9

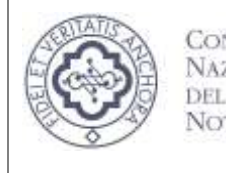

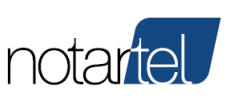

#### Sarà mostrata la pagina web del Ministero della Giustizia:

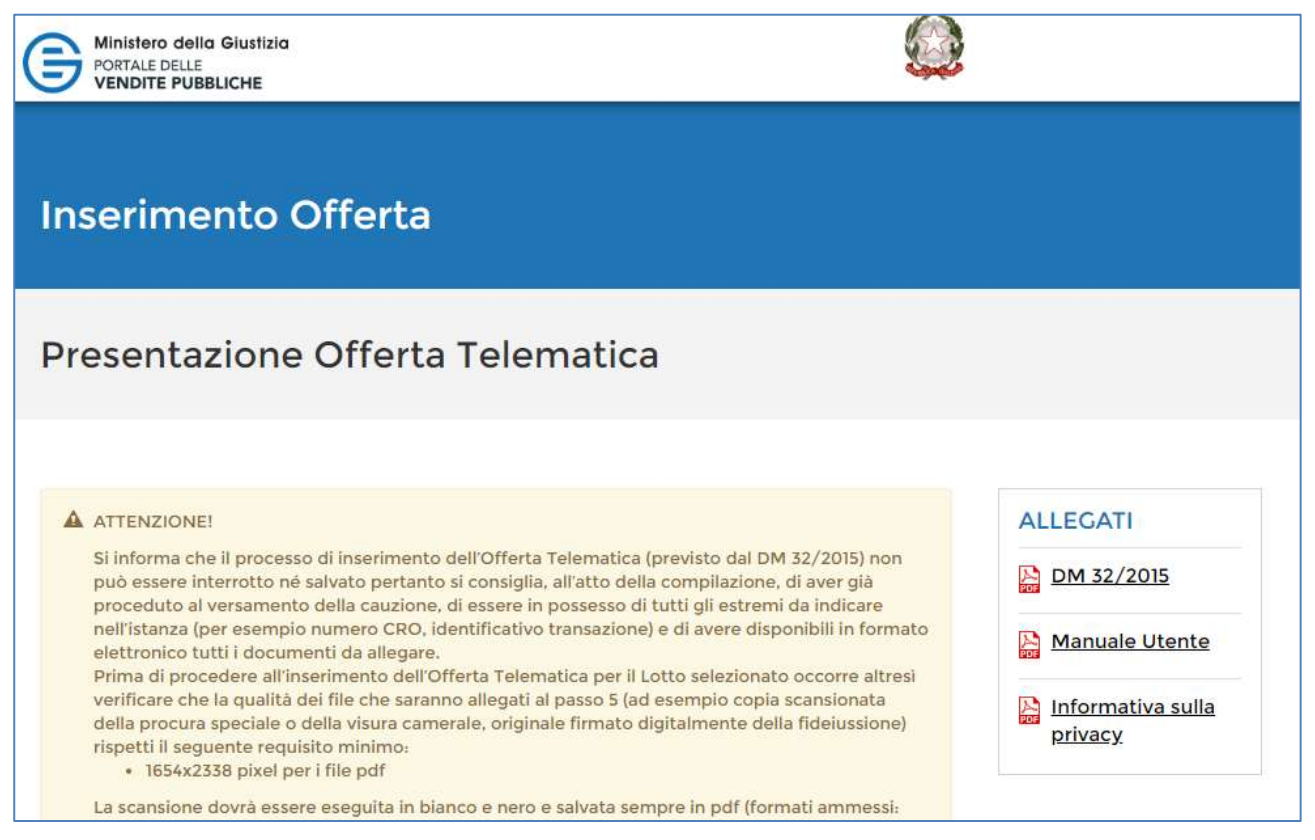

Per realizzare un'offerta occorre completare tutti i dati richiesti nelle pagine web del portale delle vendite pubbliche del manuale di giustizia.

Per maggiori dettagli fare riferimento alla documentazione ministeriale (link Manuale Utente).

Terminata la realizzazione e spedizione di un'offerta rispettando attentamente le modalità previste nel Manuale utente del Ministero ("Attenzione: allegare il file dell'offerta senza alterarne il contenuto oppure aprirlo, pena l'invalidazione del file e dell'offerta. Il file offerta è del tipo offerta xxxxxxxxx.zip.p7m e va inviato all'indirizzo di posta elettronica certificata offertapvp.dgsia@giustiziacert.it") sarà necessario attendere fino al giorno di svolgimento dell'asta telematica per ricevere le credenziali di accesso (cap. 7).

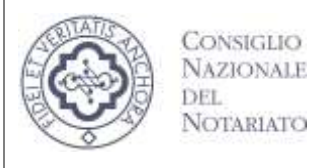

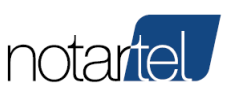

#### PARTECIPARE A UN'ASTA TELEMATICA 7

#### 7.1 Accesso all'asta telematica

Gli offerenti potranno accedere all'asta telematica inserendo le credenziali di accesso che Notartel avrà loro rilasciato unitamente alla URL specifica, sotto forma di messaggio sms e PEC. In base alla vigente normativa l'invio delle credenziali avviene 60 minuti prima dell'orario previsto per lo svolgimento dell'asta, sempreché il Gestore Notartel abbia correttamente ricevuto tale offerta dal sistema del Ministero di Giustizia.

SI RICORDA CHE L'OFFERTA È DA CONSIDERARSI VALIDA SOLO SE IL PORTALE DEL MINSTERO INVIA LA PEC DI CONFERMA COME DI SEGUITO INDICATA.

| ggetto           | Fw:PVP Giustizia - Accettazione pacchetto offerta                                                                                                    |
|------------------|----------------------------------------------------------------------------------------------------|
| TTENZI           | ONE : messaggio generato automaticamente - non rispondere!                                                                                                    |
| Sentile p        | esentatore,                                                                                                    |
| offerta pertante | resentata in data 03-08-2021 14:10, è stata ricevuta correttamente dal sistema<br>sarà inviata al Gestore della vendita telematica nei termini previsti dalla normativa vigente. |
| Cordiali s       | aluti                                                                                                    |
| a on onenn o     |                                                                                                    |
|                  |                                                                                                    |
| VP - Po          | tale delle Vendite Pubbliche                                                                                                    |

Cliccare sul pulsante

Accedi

e apparirà una finestra di login del sito Aste Pubbliche del Notariato, dove l'utente inserirà le proprie credenziali per il riconoscimento (username e password).

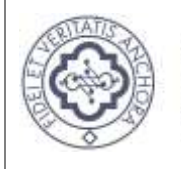

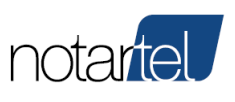

Accedi

**Manuale Presentatore/Offerente** 

| Gestione Ast | e Pubbliche |        |
|--------------|-------------|--------|
| Accedi       |             |        |
| Nome utente  | Password    | Accedi |

Completata la fase di autenticazione sarà mostrata la pagina principale (Home Page) di GESTIONE ASTE TELEMATICHE GAST.

Dopo aver inserito il Nome Utente e la password premere sul pulsante

La funzione "non sei registrato?" non è utile ai presentatori e/o offerenti in quanto le credenziali fornite con tale funzione consentono esclusivamente di osservare lo svolgimento delle aste Sincrone o Sincrone Miste con incanto oppure alle aste senza incanto se autorizzati dal giudice o dal referente della procedura (Art. 20 comma 2 del DM32).

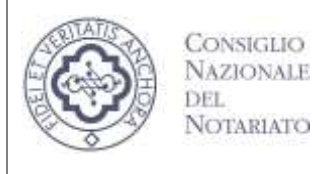

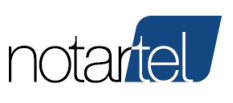

#### 7.2 Reset password

Nel caso in cui l'utente abbia dimenticato la password, è possibile reimpostarla cliccando sul link "Password dimenticata?".

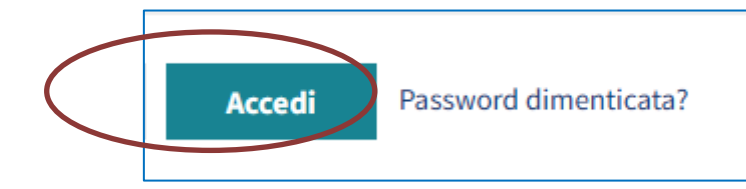

Nella pagina visualizzata occorre inserire il proprio nome utente e cliccare sul bottone "Procedi":

| Area Accesso                               |                     |
|--------------------------------------------|---------------------|
| Home / Area accesso / Password Dimenticata |                     |
| Password dimenticata?                      |                     |
| Nome Utente Prod                           | <b>cedi</b> Annulla |

Il sistema, a questo punto, invia una mail contenente un link per reimpostare la password:

Utente: xxx

Per motivi di sicurezza, all'indirizzo di posta elettronica : xxxxxx sono state inviate le ulteriori istruzioni per realizzare il cambio password. Si prega di accedere a tale casella di posta elettronica e procedere come indicato.

Cliccando sul link contenuto nella mail si viene reindirizzati verso la pagina di Reset Password:

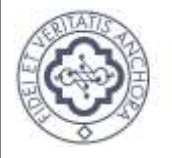

#### ASTE TELEMATICHE DECRETO 26 FEBBRAIO 2015, N. 32

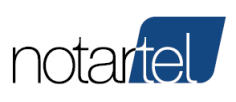

#### Manuale Presentatore/Offerente

| Area A                | ccesso                                                                                                    |      |
|-----------------------|----------------------------------------------------------------------------------------------------|------|
| Home / Area accesso / | Passwurd Derwertikata                                                                                                    |      |
| Reset Pa              | assword                                                                                                    |      |
|                       | Utente: IAM 5034                                                                                                    |      |
|                       | Inserire Nuova Password                                                                                                    |      |
|                       | Confermare Nuova Password                                                                                                    |      |
|                       | Cambio Passwo                                                                                                    | pret |
|                       | Regale per la composizione della password<br>111 unothezza minima = 8 caratteri                                                   |      |
|                       | 2) Numero massimo di caratteri ripetuti = 2                                                                                       |      |
|                       | <ol> <li>Numero minimo di caratteri numerici richiesti = 2</li> <li>Numero minimo di caratteri alfabriti richiesti = 2</li> </ol> |      |
|                       | 4) reditiero matano di caracteri anabero nemesti - 2                                                                              |      |

Cliccando sul bottone "Cambio Password", se l'operazione è andata a buon fine, compare il seguente messaggio:

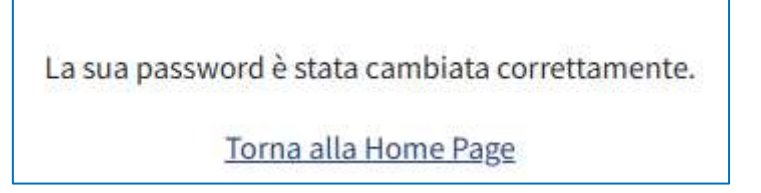

TORNA AL SOMMARIO

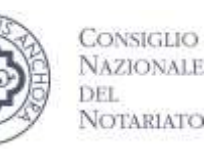

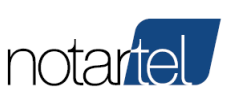

#### 7.3 Accesso all'asta telematica prima dell'avvio delle operazioni di vendita

Dal momento della ricezione delle credenziali di accesso alla procedura telematica (cap. 7) è possibile accedere alla stanza virtuale.

Le operazioni di vendita saranno avviate dal Professionista Delegato detto in seguito anche Soggetto Specializzato alla Vendita o Banditore e pertanto, fino a tale avvio, sarà mostrata una pagina che descrive la procedura telematica. È possibile attendere l'avvio della procedura senza dover premere pulsanti.

| Avviso<br>#119454            | State Asta<br>Pubblicata | Modaltà Asta<br>Sincrona Mista |                                 | D                                       |
|------------------------------|--------------------------|--------------------------------|---------------------------------|-----------------------------------------|
|                              |                          |                                |                                 | 04/07/2018                              |
| CON INCANTO                  |                          |                                | SINCRONA MISTA<br>Modera        | 1.000,00<br>Preze Vetere Sere           |
| 150,00<br>Ratio Mineros      |                          |                                |                                 |                                         |
| Via Flaminia, 162<br>Initrus | ř.                       |                                |                                 | 60100<br>CAP                            |
| Roma<br>Rovinse              |                          |                                | Lazio<br>Regoce                 | Italia<br>Nacione                       |
| E DATI PROCEDI               | URA                      |                                |                                 |                                         |
| giudiziaria<br>Tas Proedure  |                          |                                | Tribunale di ROMA.<br>Tribunale | ESECUZIONI CIVILI IMMOBILIARI<br>Repres |
| E DETTAGLI DEL               | EGATO                    |                                |                                 |                                         |
| Mario<br>Itorije             |                          |                                | Rossi<br>Cignume                | RSSMRA74401HS01W<br>Cadas Nuclei        |
| mercoli@notăria<br>E-sal     | ito.it                   |                                |                                 |                                         |

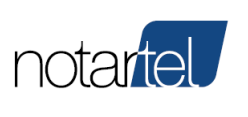

#### 7.4 Accesso all'asta telematica durante le operazioni di vendita

CONSIGLIO

NAZIONALE

DEL Notariato

Quando il Banditore avvierà le operazioni di vendita sarà possibile visualizzarne i dettagli. In particolare sarà mostrata:

- Un'area in cui vengono elencati tutti i soggetti che prendono parte alla procedura (Banditore, offerenti digitali, giudice, etc.):

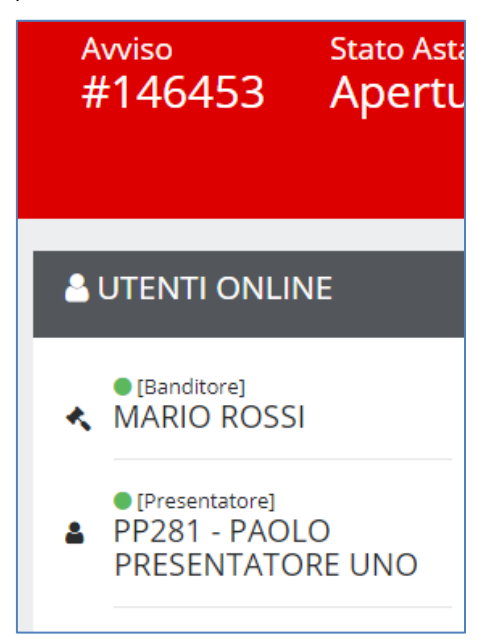

- Un'area in cui è possibile interagire con i partecipanti (chat). Nella chat sono descritte anche le operazioni di vendita effettuate dal Banditore.

| 💬 CHAT              |
|---------------------|
| inserisci messaggio |
| invia messaggio     |

- L'area centrale che mostra le attività compiute dal Banditore durante le operazioni di vendita (apertura offerte, impostazione della fase dei rilanci, termine della vendita).

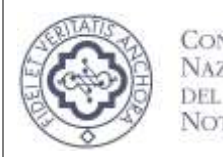

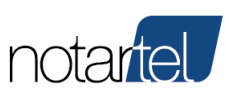

| AMMISSIONE OFFEITE      |                                  |                |                |                  | O Asta |
|-------------------------|----------------------------------|----------------|----------------|------------------|--------|
| ELENCO OFFERTE CARTACEE |                                  |                |                |                  |        |
| O Data                  | © Offerente                      |                | Stato          | Stato Ammissione |        |
| 04/05/2023 10:24        | A titolo personale<br>chi assess | *              | In tempo utile | IN WALLARDER     |        |
| ELENCO OFFERTE DIGITALI |                                  |                |                |                  |        |
| O Data                  | Ofference                        | Stato          | 5              | ato Ammissione   |        |
| 20/12/2022              | MR9480                           | in tempo utile | 1              | NYALUTAZIONE     |        |
| 20/12/2022              | G89479                           | in tempo utile |                | N WILL FACILITY  |        |

Ad eccezione della fase dei rilanci, l'utente Presentatore e/o Offerente interagisce con il Soggetto Specializzato alla Vendita esclusivamente attraverso la chat.

Solo durante l'eventuale fase dei rilanci sarà possibile per il Presentatore e/o Offerente realizzare offerte al rialzo (cap. 7.6).

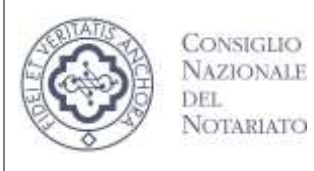

notartel

**Manuale Presentatore/Offerente** 

#### Termine dell'asta telematica (senza fase dei rilanci) 7.5

Il Banditore dopo l'apertura delle offerte (cartacee e digitali) può procedere in uno dei seguenti modi coerentemente con la procedura applicabile alla procedura in corso:

- Aggiudicare direttamente l'asta (cap. 7.5.1) -
- Non Aggiudicare l'asta (cap. 0) -
- Concludere l'asta Sospesa (cap. 0) -
- Concludere l'asta Cancellata (o eliminata) (cap. 7.5.4) -
- Procedere con la fase dei rilanci gara tra offerenti (cap. 7.6) -

|                                      | ⊘ ASTA AGGIUDICAT     |
|--------------------------------------|-----------------------|
| Paolo Presentatore Uno               | 1.750,00 €<br>orienta |
| 0,00 €                               | 0,00 €<br>Compensa    |
| Download Roport Operazioni di Vandka |                       |
|                                      |                       |

## 7.5.1 Aggiudicazione dell'asta

In questa pagina sarà mostrato anche il vincitore dell'asta ed il prezzo di aggiudicazione rilevato.

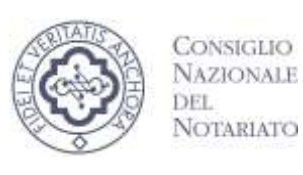

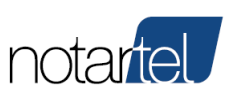

#### 7.5.2 Non aggiudicazione dell'asta

Nei casi previsti dalla procedura (es. asta deserta, offerte non valide, etc.) il Banditore può dichiarare non aggiudicata un'asta telematica. In questi casi sarà mostrata una pagine simile alla seguente:

| O ASTA CONCLUSA                       |                                  |
|---------------------------------------|----------------------------------|
|                                       | 🗙 ASTA NON AGGIUDICATA           |
| Moriador#                             |                                  |
| 0,00 €<br>50mm                        | 0,00 €<br>Gengania               |
| Downland Roport Operations of Weindor |                                  |
| REPILOGO APERTURA                     |                                  |
| REPILOGO AMMISSIONE                   |                                  |
| E DETTAGLI AVVISO                     |                                  |
| 09/02/2018<br>Data Creatione          | giudiziaria<br>Tpologia Poerbore |

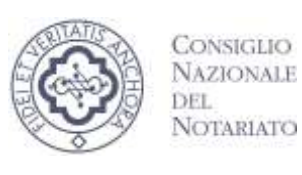

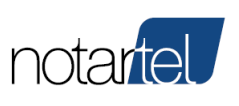

#### 7.5.3 Sospensione Asta

Nei casi di sospensione della procedura il Banditore procederà alla chiusura dell'asta telematica. In questi casi sarà mostrata una pagina simile alla seguente:

|                                      |             |           | undere introdovi vella chet |                |        |
|--------------------------------------|-------------|-----------|-----------------------------|----------------|--------|
| ● APERTURA BUSTE ■ ELENCO OFFERTE C/ | NITACEE     |           |                             |                | • Asta |
| O Data                               | © Ofference | 0         | Offerta                     | Apertura Busta |        |
| ELENCO OFFERTE D                     | GTALI       |           |                             |                |        |
| O Data                               |             | Offerente | Offersa                     | Apertura Busta |        |
| 09/02/2021 07:00                     |             | TT1228    |                             | IN VIGITISDONC |        |
| 09/02/2021 07/00                     |             | 111226    |                             | IN VALUTAZIONE |        |
|                                      |             |           |                             |                |        |
| REPILOGO AMMISS                      | IONE        |           |                             |                |        |

Al termine delle operazioni del banditore sarà mostrata la seguente pagina di dettaglio:

| Gestione A                                    | ste Pubbliche  | Portonica<br>Statest I person per veralitates i voles |
|-----------------------------------------------|----------------|-------------------------------------------------------|
| Anne Des Ava<br>#280500 Sospesa Sincruna Misa |                | PRESENTATORE - TT1 228                                |
|                                               | ⊗ ASTA SOSPES/ | V -                                                   |
| -                                             |                | Text Sequentiations (Me) 12/12/25(1)<br>Idea          |
| 0,00 €                                        | 0,00 €         |                                                       |

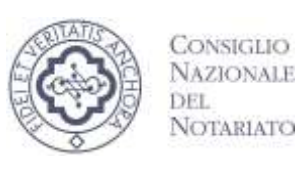

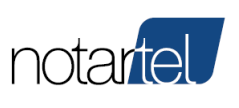

#### 7.5.4 Cancellazione Asta

Nei casi di cancellazione (o eliminazione) della procedura il Banditore procederà alla chiusura dell'asta telematica. In questi casi sarà mostrata una pagina simile alla seguente:

|                                                                                                    | Paus del Debyent: 3<br>Miler                              | bel evene il carializzane del 1203.2017<br>odare instalizzi rella mas |                        |                 |
|----------------------------------------------------------------------------------------------------|-----------------------------------------------------------|-----------------------------------------------------------------------|------------------------|-----------------|
| APERTURA BUSTE                                                                                                    |                                                           |                                                                       |                        |                 |
| ELENCO OFFERTE CARTACEE                                                                                                    |                                                           |                                                                       |                        |                 |
| O Data                                                                                                    | C Ofference                                               |                                                                       | Offerza                | Apertura Busta  |
| 12/02/2021 16:35                                                                                                    | In qualità di Legale Rappresentante<br>chi comptementente |                                                                       |                        | IN VALUTAZIONE  |
|                                                                                                    |                                                           |                                                                       |                        |                 |
| ELENCO OFFERTE DIGITALI                                                                                                    |                                                           |                                                                       |                        |                 |
| II ELENCO OFFERTE DIGITAL)                                                                                                    | Offerente                                                 | Offerta                                                               | Apertura B             | ista            |
| ELENCO OFFERTE DIGITALI O Data Os/02/2021 07:00                                                                                                    | Offerente<br>TT1222                                       | Offerta                                                               | Apertura Bi            | ista<br>Gone    |
| ELENCO OFFERTE DIGITAL)     Opta     Opta | Offerente<br>TT1222<br>TT1223                             | Offerta                                                               | Apertura B<br>N VALUTZ | ista<br>21or -: |

#### Al termine delle operazioni del banditore sarà mostrata la seguente pagina di dettaglio:

| Vendita Pubbliche No<br>Gestione A                          | ste Pubbliche   | Contraction<br>Spinol 1 perseto per esualizare i voleo |
|-------------------------------------------------------------|-----------------|--------------------------------------------------------|
| Avan Swortse Meleter fan<br>#280502 Cancelata Sincrona Meta |                 | PRESENTATORE - TT1223                                  |
| O RUSA CORRELUIA                                            | @ ASTA CA       | NCELLATA                                               |
| - means                                                     |                 | These events of convertingness and TANATOREVITE that   |
| 0,00 €                                                      | 0,00 €<br>trans |                                                        |

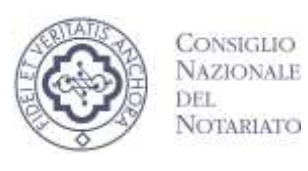

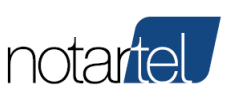

## 7.6 Fase dei rilanci (gara tra offerenti)

Al termine della fase di apertura delle offerte, nei casi previsti dalla procedura, il Banditore può procedere con la fase dei rilanci (gara tra offerenti). In questi casi il Banditore, dopo aver impostato i dati del caso (legittimazione dei partecipanti, data e ora della gara, prezzo base, rilancio minimo, etc.), avvierà la gara.

La legittimazione per la partecipazione alla gara di offerte di un Presentatore e/o offerente è evidenziata in verde:

La gara viene gestita direttamente dal banditore nei casi di asta sincrona o sincrona mista (cap. 7.6.1 oppure è automatica in caso di asta asincrona (cap. 0)

#### 7.6.1 Fase dei rilanci nelle aste sincrone o sincrone miste

Durante l'attesa dell'avvio della gara, saranno mostrati al Presentatore e/o Offerente i dati della fase dei rilanci:

| O FASE ATTESA ASTA INCANTO |                           |                               |                     |  |  |
|----------------------------|---------------------------|-------------------------------|---------------------|--|--|
| Data                       | Durata Sessione (secondi) | Durata Prenotazione (secondi) | Rilancio Minimo (€) |  |  |
| 05/03/2019 10:46:00        | 180"                      | 30*                           | 500,00 €            |  |  |
|                            |                           |                               |                     |  |  |

In questo caso, la gara si avvierà automaticamente alle ore 10:46 del 05/03/2019.

L'accesso alla gara tra offerenti è automatica.

Sarà mostrata la seguente pagina:

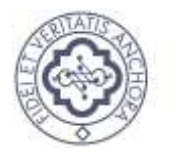

#### **ASTE TELEMATICHE** DECRETO 26 FEBBRAIO 2015, N. 32

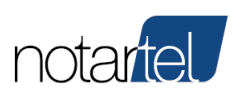

#### **Manuale Presentatore/Offerente**

| ASTA INCANTO           |                     |         |            |                                          |                                                                        |
|------------------------|---------------------|---------|------------|------------------------------------------|------------------------------------------------------------------------|
| 0<br>Numero Sessioni   | 0<br>Totale offerte |         | 03:00      | • durata se<br>• durata p<br>• niancio n | essione: 180 (second))<br>renotazione: 10 (second)<br>ninimo: 500,00 € |
| ELENCO RILANCI         |                     |         |            |                                          |                                                                        |
| Data                   | Тіро                | Offeren | ite        | Rilancio                                 |                                                                        |
| ELE MIE OFFERTE DIGITA | νU                  |         |            |                                          |                                                                        |
| Data                   | Offe                | erente  | Offerta    |                                          |                                                                        |
| 01/03/2019 16:20       |                     |         | 1.000,00 € |                                          | (Provide more effects)                                                 |
|                        |                     |         |            |                                          |                                                                        |

Il Banditore avvierà le sessioni di rilancio durante le quali sarà possibile formulare un'offerta.

Nell'immagine seguente è possibile notare:

l'avvio di una sessione (1) -

Prenota nuova offerta

- il tempo residuo per formulare un'offerta (2:55) \_
- la sezione che memorizza tutti i rilanci pervenuti (Elenco rilanci) -
- l'area "Le mie offerte digitali" dove è presente il pulsante per formulare un rilancio

| • ASTA INCANTO        |                     |         |            |                                                                     |                                         |
|-----------------------|---------------------|---------|------------|---------------------------------------------------------------------|-----------------------------------------|
| 1<br>Numero Sessioni  | 0<br>Totale offerte | ŧ       | 02:55      | durata sessione: 18     durata prenotazion     rilancio minimo: 500 | 0 (secondi)<br>x: 30 (secondi)<br>200 € |
| ■ ELENCO RILANCI      |                     |         |            |                                                                     |                                         |
| Data                  | Тіро                | Offere  | ente       | Rilancio                                                            |                                         |
| ■ LE MIE OFFERTE DIGI | TALI                |         |            |                                                                     |                                         |
| Data                  | of                  | ferente | Offerta    |                                                                     |                                         |
| 01/03/2019 16:20      | G                   | R501    | 1.000,00 € | (                                                                   | Prenota nuova offerta                   |

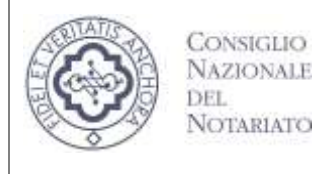

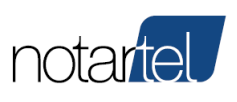

#### 7.6.1.1 Effettuare un rilancio

Durante lo svolgimento di una sessione della gara tra offerenti è possibile formulare un rilancio

utilizzando il pulsante

Prenota nuova offerta

Dopo aver premuto sul pulsante appare una pagina dove occorre impostare il campo "Valore Offerta" entro il tempo previsto (Timer)

| Invio Offerta                                 |  |  |  |  |
|-----------------------------------------------|--|--|--|--|
| Prenotazione<br>GR501                         |  |  |  |  |
| Valore offerta                                |  |  |  |  |
| 0,00€                                         |  |  |  |  |
| Ultimo rilancio:<br>Rilancio minimo: 500,00 € |  |  |  |  |
| 00:28<br>Timer                                |  |  |  |  |
| Invia                                         |  |  |  |  |

Nell'esempio di seguito viene inserita un'offerta di € 2.000,00 (che nell'esempio comprende l'importo del rilancio minimo, rispetto all'ultima offerta valida, di € 500,00)

| Invio Offerta                                 |
|-----------------------------------------------|
| Prenotazione<br>GR501                         |
| Valore offerta                                |
| 2.000,00 €                                    |
| Ultimo rilancio:<br>Bilancio minimo: 500.00 € |
|                                               |
| 00:14                                         |
|                                               |
| Invia                                         |

TORNA AL SOMMARIO

Il presente documento, elaborato dalla società Notartel Spa, è opera dell'ingegno e costituisce oggetto di diritto d'autore, tutelato dagli Artt. 2575 e segg. C.C. e dalla L. 22/04/1941 N. 633 e successive modifiche ed integrazioni. Ogni violazione (riproduzione dell'opera, anche parziale o in forma riassuntiva o per stralcio, imitazione, contraffazione, ecc.) sarà perseguita penalmente. Il presente documento è conforme al documento in versione elettronica. Gli utilizzatori sono responsabili per l'utilizzo dell'ultima versione del documento in versione elettronica

| Co<br>NA<br>DEI<br>NO                                                            | NSIGLIO<br>ZIONALE<br>L<br>DTARIATO | ASTE TELEMATICHE<br>DECRETO 26 FEBBRAIO 2015, N. 3<br>Manuale Presentatore/Offerente | notartel |  |
|----------------------------------------------------------------------------------|-------------------------------------|--------------------------------------------------------------------------------------|----------|--|
| Per confermare l'offerta premere sul pulsante<br>seguente, con il pulsante "OK": |                                     |                                                                                      |          |  |
|                                                                                  |                                     | Vuoi confermare l'offerta di 2.000,00 €?                                             |          |  |
|                                                                                  |                                     | OK Annulla                                                                           |          |  |

Se l'offerta di rilancio sarà accettata dal Banditore, questa sarà riportata nella sezione "Elenco rilanci":

| ELENCO RILANCI   |          |           |            |  |
|------------------|----------|-----------|------------|--|
| Data             | Тіро     | Offerente | Rilancio   |  |
| 05/03/2019 10:50 | DIGITALE | GR501     | 2.000,00 € |  |

Il Banditore procederà con le sessioni dei rilanci fino all'aggiudicazione coerentemente con la normativa di riferimento.

Durante le sessioni dei rilanci tutti gli utenti collegati potranno procedere alla formulazione delle offerte.

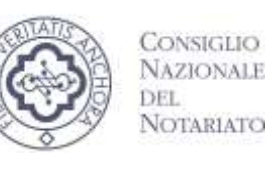

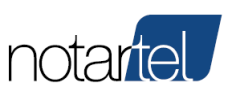

7.6.1.2 Termine dell'asta telematica (dopo la fase dei rilanci)

Quando il Banditore riterrà terminata la fase dei rilanci, procederà con l'aggiudicazione dell'asta telematica. Il Banditore procederà con la valutazione di tutte le offerte pervenute (cartacee, digitali e le offerte al rilancio) e procederà alla aggiudicazione.

Il Presentatore e/o Offerente dovrà attendere la decisione del Banditore.

I dati relativi all'aggiudicazione (vincitore, importo dell'offerta, etc.) saranno mostrati nella pagina seguente:

| ⊘ ASTA INCANTO AGGIUDICATA        |                                      |                                                         |  |  |
|-----------------------------------|--------------------------------------|---------------------------------------------------------|--|--|
| GR501<br>Vincitore                | 2.000,00 €<br>Offerta                | aggiudicazione alla migliore offerta<br><sub>Note</sub> |  |  |
| <b>0,00 €</b><br><sub>Spese</sub> | <b>0,00 €</b><br><sub>Compenso</sub> |                                                         |  |  |

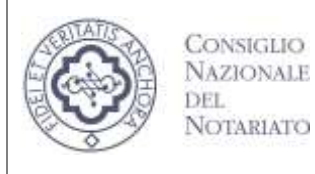

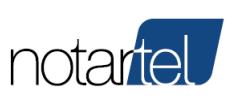

#### 7.6.2 Fase dei rilanci nelle aste asincrone

Durante l'attesa dell'avvio della gara, saranno mostrati al Presentatore e/o Offerente i dati della fase dei rilanci:

| © FASE ATTESA ASTA INCANTO |                     |                                         |                            |              |               |  |  |
|----------------------------|---------------------|-----------------------------------------|----------------------------|--------------|---------------|--|--|
| Data Inizio                | Data Termine        | Termine Attivazione Extra Time (minuti) | Durata Extra Time (minuti) | Prezzo Base  | Rialzo Minimo |  |  |
| 12/04/2019 16:17:00        | 12/04/2019 16:26:00 | 5                                       | 3                          | 224.000.00 € | 10.00 €       |  |  |

In questo caso, la gara si avvierà automaticamente alle ore 16:17 del 12/04/2019 e terminerà automaticamente lo stesso giorno alle 16:26.

Viene inoltre mostrato un countdown che mostra il tempo rimanente prima del termine della gara.

E possibile notare anche il valore del "termine attivazione extra time" impostato a 5 minuti e la "durata extra time" a 3 minuti. Questi due valori indicano che nel caso venga formulato un rilancio 5 minuti prima del termine della gara, la gara sarà automaticamente allungata di altri 3 minuti. Tale informazioni sono sempre riportate nell'ordinanza di vendita e nell'avviso.

L'accesso alla gara tra offerenti è automatica.

Sarà mostrata la seguente pagina:

| O ASTA INCANTO                                                |          |                         |                         |                                                                                                    |
|---------------------------------------------------------------|----------|-------------------------|-------------------------|----------------------------------------------------------------------------------------------------|
| 12/04/2019 16:<br>Deta Hico<br>12/04/2019 16:<br>Deta Termine | 17<br>26 | 00:06:<br>Termine Biang | <b>37</b><br>рнг.мм2551 | <ul> <li>preco leste 224.000,00 €</li> <li>rilarcia minima: 5000 €</li> <li>teomine attivatione estina time: 5 (minut)</li> <li>durana estina time: 3 (minut)</li> </ul> |
| III ELENCO RILANCI                                            |          |                         |                         |                                                                                                    |
| Data                                                          | Tipo     |                         | Offerente               | Rilancio                                                                                                    |
| ELE MIE OFFERTE DIGITALI                                      |          |                         |                         |                                                                                                    |
| Data                                                          |          | Offerente               | Offerta                 |                                                                                                    |
| 12/04/2019 14:33                                              |          | PC749                   | 123.456,77 €            | finde Historia                                                                                                    |

La sezione "Elenco Rilanci" mostrerà tutti gli eventuali rilanci formulati durante la gara.

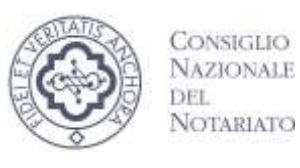

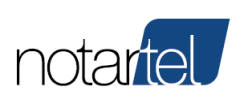

Sarà

Invio Rilancio

#### **Manuale Presentatore/Offerente**

#### 7.6.2.1 Effettuare un rilancio

Per effettuare un rilancio utilizzare il pulsante

visualizzata la seguente maschera nella quale inserire il rilancio desiderato:

| Invio Rilancio                                        |
|-------------------------------------------------------|
| Rilancio<br>PC749                                     |
| Valore Rilancio                                       |
| 0,00 €                                                |
| Ultimo rilancio:                                      |
| Prezzo Base: 224.000,00 €<br>Rilancio minimo: 10,00 € |
|                                                       |
| Conferma Chiudi                                       |
| Invia                                                 |

Per confermare l'offerta premere sul pulsante e dare ulteriore conferma premendo il pulsante "OK".

Il rilancio deve sempre essere formulato digitando la somma complessiva data dal prezzo base più il rilancio che si intende effettuare.

Se l'importo inserito è congruo (compatibile con il prezzo base ed il rilancio minimo previsto), questo sarà accettato ed inserito nell'area "Elenco rilanci".

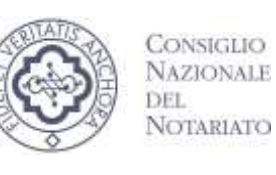

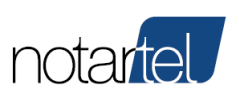

#### 7.6.2.2 Termine dell'asta telematica (dopo la fase dei rilanci)

Al sopraggiungere del temine della gara il sistema determinerà automaticamente il vincitore prendendo in considerazione il rilancio più alto.

L'asta sarà aggiudicata e sarà mostrata la seguente pagina:

| Ø ASTA INCANTO AGO            | GIUDICATA                                                                                                    |
|-------------------------------|----------------------------------------------------------------------------------------------------|
| 123.456,77 €<br>Offerta       | Not                                                                                                    |
| 0,00 €<br><sub>Compenso</sub> |                                                                                                    |
|                               |                                                                                                    |
|                               |                                                                                                    |
|                               | <section-header><section-header><section-header><section-header><text></text></section-header></section-header></section-header></section-header> |

Il presente documento, elaborato dalla società Notartel Spa, è opera dell'ingegno e costituisce oggetto di diritto d'autore, tutelato dagli Artt. 2575 e segg. C.C. e dalla L. 22/04/1941 N. 633 e successive modifiche ed integrazioni. Ogni violazione (riproduzione dell'opera, anche parziale o in forma riassuntiva o per stralcio, imitazione, contraffazione, ecc.) sarà perseguita penalmente. Il presente documento è conforme al documento in versione elettronica. Gli utilizzatori sono responsabili per l'utilizzo dell'ultima versione del documento in versione elettronica